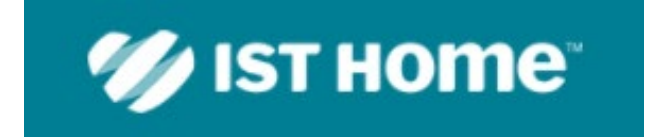

# Håndbok: Foresatt

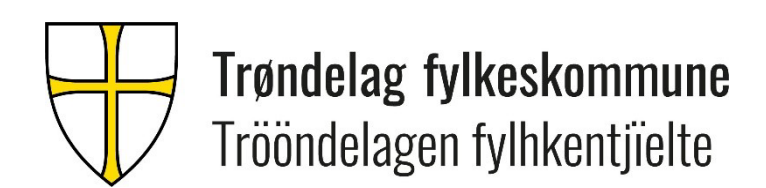

Oppdatert 23.02.2022

## Innhold

| HVA ER IST HOME?1                                                                |
|----------------------------------------------------------------------------------|
| HVORDAN FINNER JEG IST HOME?1                                                    |
| HVORDAN KOMMER JEG I GANG MED APPEN?1                                            |
| MENYVALG1                                                                        |
| Oversikt                                                                         |
| Meldinger                                                                        |
| Send 4                                                                           |
| Heldagsfravær                                                                    |
| Timefravær                                                                       |
| Fravær                                                                           |
| Meny                                                                             |
| Timeplan                                                                         |
| Skoleåret                                                                        |
| Fag og karakterer                                                                |
| Fraværsstatistikk                                                                |
| FAQ ANGÅENDE IST HOME                                                            |
| HVORDAN REGISTRERER JEG FRAVÆR?                                                  |
| Via oversikten                                                                   |
| Via Send inn-knappen                                                             |
| Via Fravær                                                                       |
| HVORFOR KAN JEG IKKE ANGI ÅRSAK TIL FRAVÆRET?                                    |
| JEG SKREV INN FEIL E-POST ADRESSE DA JEG OPPRETTET EN KONTO. HVORDAN ENDRER JEG? |
| Varslinger i IST Home                                                            |

## **IST Home**

## Hva er IST Home?

IST Home er en foresattapp som gir deg som foresatt oversikt over timeplan, fravær, varsel, karakterer og merknader for ditt barn som er under 18 år.

Appen gjør det også enkelt for deg som foresatt å melde fravær direkte fra mobilen.

## Hvordan finner jeg IST Home?

Appen IST Home finnes for iOS eller Android-telefoner og kan lastes ned fra <u>App Store</u> eller <u>Google</u> <u>Play</u>. Klikk på lenken eller gå inn i din App Store og søk etter IST Home

## Hvordan kommer jeg i gang med appen?

1. Start Appen på din telefon.

2. Angi ditt personnummer (for at vi skal kunne finne de tjenester som er koblet til dine barn må du identifisere deg).

3. Klikk på knappen «logg inn».

4. Videre blir du sluset videre til ID-porten som vi bruker som ID-tjeneste. Klikk på logg inn-knappen og identifiser deg med f.eks. BankID/BankID på mobil.

For å få notiser fra hendelser relatert til skole og fra selve appen, må du gi aksept til dette.

## Menyvalg

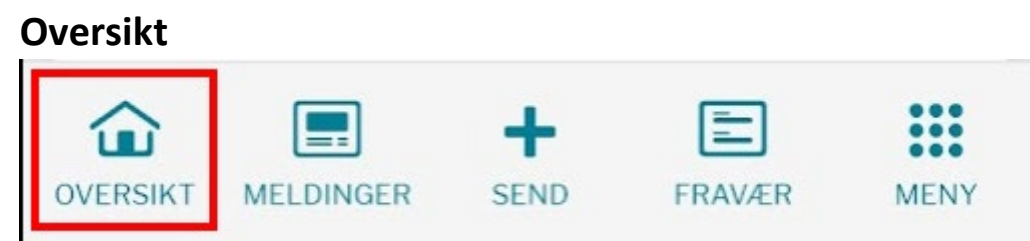

Du kan se på timeplanen til ditt barn ved å trykke på tidspunktet som ligger på ditt barn i oversikten og velge Gå til timeplan. Da ser du flere detaljer om leksjonen ditt barn har (tidspunkt, fag og lærer(e).

| 09:43 🔤 🐝 🖌 🔹      |           | 0 10 | Stale1.II | 91%  |
|--------------------|-----------|------|-----------|------|
| *                  | IST HO    | me   |           |      |
| MA TI ON           | то        | FR   | LØ        | SØ   |
| 31 1 2             | 3         | 4    | 5         | 6 •  |
| JANUAR 2022, UKE 5 |           |      |           |      |
| MANDAG 31 JAN.     |           |      |           |      |
| FT Fløyte          |           |      |           | -    |
| PT Pluto           |           | 08   | 3:00-0    | 9:00 |
| TIRSDAG 1 FEB.     |           |      |           |      |
| FT Fløyte          |           |      |           | -    |
| PT Pluto           |           |      |           | -    |
| ONSDAG 2 FEB.      |           |      |           |      |
| FT Fløyte          |           |      |           | -    |
| PT Pluto           |           |      |           | -    |
| OVERSIKT           | +<br>SEND | FRAV | /ÆR       | MENY |
| 111                | 0         |      | <         |      |

## Meldinger

Funksjonaliteten er ikke utviklet for videregående skole enda.

| OVERSIKT                | MELDINGER                                                                          | +<br>SEND | FRAVÆR | MENY |
|-------------------------|------------------------------------------------------------------------------------|-----------|--------|------|
| 09:28 🗸 🕸 🖨             | <b>۵ 송</b> 중( <sup>wei</sup> المعاد)<br>אנו און און און און און און און און און או |           |        |      |
| Meldinger               |                                                                                    |           |        |      |
| Det finnes ingen reg    | strerte innlegg.                                                                   |           |        |      |
|                         |                                                                                    |           |        |      |
|                         |                                                                                    |           |        |      |
|                         |                                                                                    |           |        |      |
|                         |                                                                                    |           |        |      |
| ☆ 🗉 +                   |                                                                                    |           |        |      |
| OVERSIKT MELDINGER SEND | FRAVÆR MENY                                                                        |           |        |      |

## Send

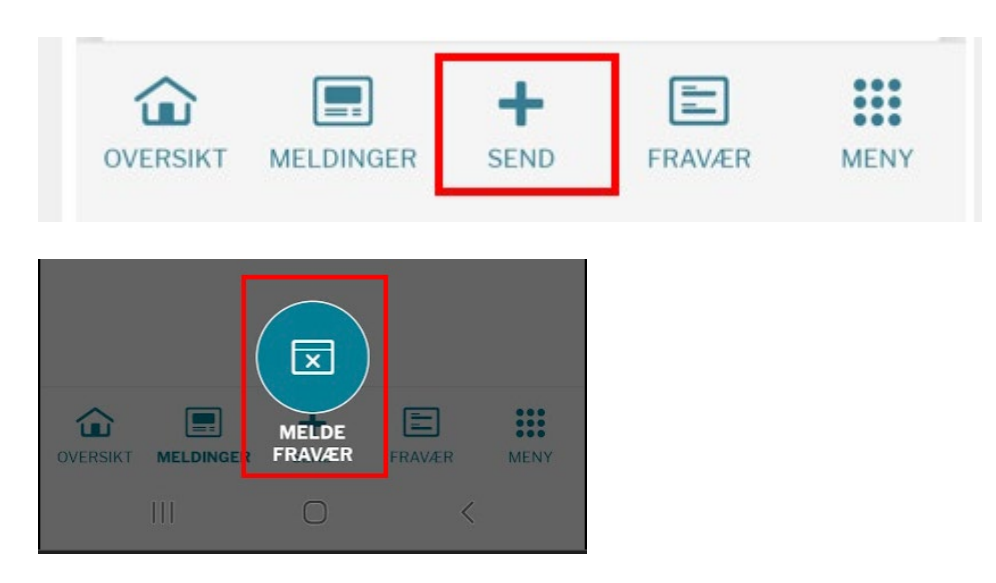

## Heldagsfravær

Du kan melde heldagsfravær. Marker at fraværet skal vær heldag. Deretter gå inn på Gjelder for å kunne velge barn fraværet skal gjelde for.

| Melde fravær |                  |
|--------------|------------------|
|              | HELDAG           |
| GJELDER      | Velg             |
| STARTTID     | Ma. 31 Jan 2022  |
| SLUTTID      | Ma. 31 Jan 2022  |
|              | TOTAL TID: 1 DAG |
| AVBRYT       | SEND             |

| Velg avdelinger / enheter<br>Velg de avdelingene / enhetene som<br>gjelder. |
|-----------------------------------------------------------------------------|
| Fløyte Trønder                                                              |
| V Test1 videregående skole                                                  |
| Pluto Trønder                                                               |
| Test1 videregående skole                                                    |
| Test2 videregående skole                                                    |
| AVBRYT FORTSETT                                                             |

| Melde fravær                        |                  |
|-------------------------------------|------------------|
| Test1 videregående sk               | ole              |
|                                     | HELDAG           |
| GJELDER                             | Fløyte           |
| STARTTID                            | Ma. 14 Feb 2022  |
| SLUTTID                             | Ma. 14 Feb 2022  |
|                                     | TOTAL TID: 1 DAG |
| KOMMENTAR                           |                  |
| Syk.                                |                  |
| Ikke skriv inn sensitiv informasjon | 212 tegn igjen   |
| AVBRYT                              | SEND             |

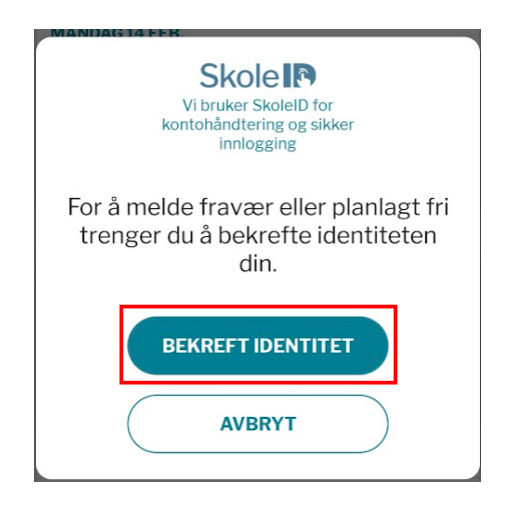

| Skole <b>I</b> ≡                                                                                                    |  |  |
|----------------------------------------------------------------------------------------------------|--|--|
| LOGG INN PÅ SKOLA                                                                                                    |  |  |
| Aktiver konto Ikke enheten din?                                                                                                 |  |  |
| 👬 Idporten                                                                                                    |  |  |
| LOGG INN MED ID-PORTEN<br>Når du logger inn med ID-porten, blir du<br>videresendt til å bruke en av flere<br>påloggingsmetoder. |  |  |
| SKOLEID                                                                                                    |  |  |
| © IST AB 2017. Version: 3.1.710. • Om                                                                                           |  |  |

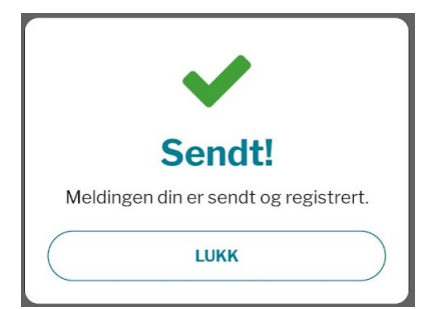

## Timefravær

Fjern avkrysning for heldag. Deretter gå inn på Gjelder for å kunne velge barn fraværet skal gjelde for.

| Melde frava | er                    |
|-------------|-----------------------|
|             | HELDAG                |
| GJELDER     | Velg                  |
| STARTTID    | Ma. 14 Feb 2022 00:00 |
| SLUTTID     | Ti. 15 Feb 2022 00:00 |
|             | TOTAL TID: 1 DAG      |
| AVBRYT      | SEND                  |

| Velg avdelinger / enheter<br>Velg de avdelingene / enhetene som<br>gjelder. |
|-----------------------------------------------------------------------------|
| Fløyte Trønder                                                              |
| V Test1 videregående skole                                                  |
| Pluto Trønder                                                               |
| Test1 videregående skole                                                    |
| Test2 videregående skole                                                    |
| AVBRYT FORTSETT                                                             |

| Melde frava                | ær                       |
|----------------------------|--------------------------|
| Test1 videregå             | ende skole               |
|                            | HELDAG                   |
| GJELDER                    | Fløyte                   |
| STARTTID                   | Ma. 14 Feb 2022 00:00    |
| SLUTTID                    | Ti. 15 Feb 2022 00:00    |
|                            | TOTAL TID: 1 DAG         |
| KOMMENTAR                  |                          |
|                            |                          |
| Ikke skriv inn sensitiv in | formasjon 216 tegn igjen |
| AVBRYT                     | SEND                     |

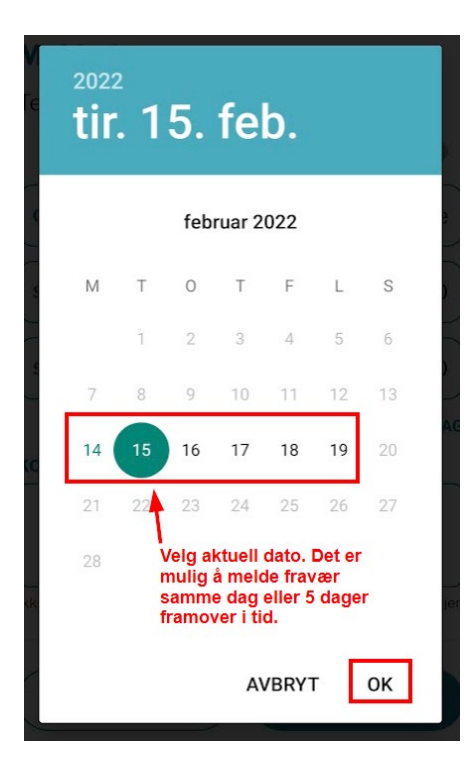

| Benytte klokke for å sette tidspunkt                                                                                                    | Skrive inn fraværet                                   |
|----------------------------------------------------------------------------------------------------|-------------------------------------------------------|
| Angi time, deretter minutter.                                                                                                    | Velg tastaturikon. Deretter kan du taste inn          |
|                                                                                                    | time og minutt.                                       |
| Tosti videropäende skole<br>$\begin{array}{c} 11 & 12 & 1 \\ 10 & 23 & 00 & 13 & 2 \\ 9 & 21 & 15 & 3 \\ \hline 80 & 3 & 20 & 9 & 16 \\ \hline 80 & 19 & 18 & 17 & 4 \\ 7 & 6 & 5 \\ \hline 80 & \hline 80 & \hline 80$ | $ \begin{array}{cccccccccccccccccccccccccccccccccccc$ |
|                                                                                                    | Angi tidspunkt                                        |
|                                                                                                    | Angi tidspunkt                                        |
| 55 00 05                                                                                                    | 8 .00                                                 |
| 50 10                                                                                                    | KC time minutt                                        |
| 45 15                                                                                                    |                                                       |
| 40 20                                                                                                    |                                                       |
| 35 <sub>30</sub> 25                                                                                                    |                                                       |
| AVBRYT OK                                                                                                    |                                                       |

Sett sluttid for når fraværet gjelder.

| Melde frava                 | er                       |
|-----------------------------|--------------------------|
| lestI viderega              | ende skole               |
|                             | HELDAG                   |
| GJELDER                     | Fløyte                   |
| STARTTID                    | Ti. 15 Feb 2022 08:00    |
| SLUTTID                     | Ti. 15 Feb 2022 00:00    |
|                             | TOTAL TID: 0 MINUTTER    |
| KOMMENTAR                   |                          |
|                             |                          |
| Ikke skriv inn sensitiv inf | ormasjon 216 tegn igjen  |
| Kontroller at slutt         | id ikke er før starttid! |
| AVBRYT                      | SEND                     |

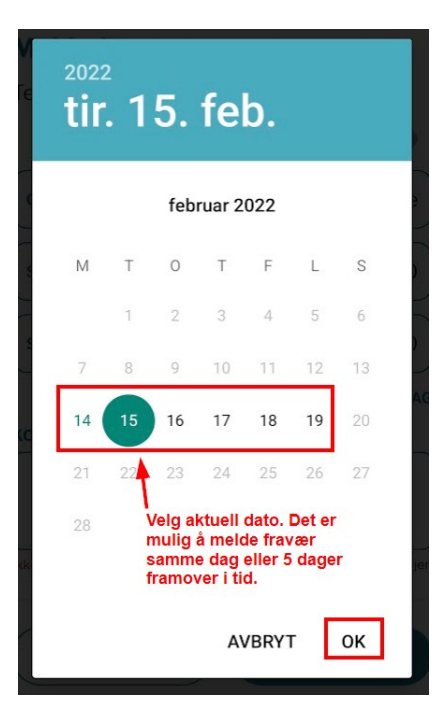

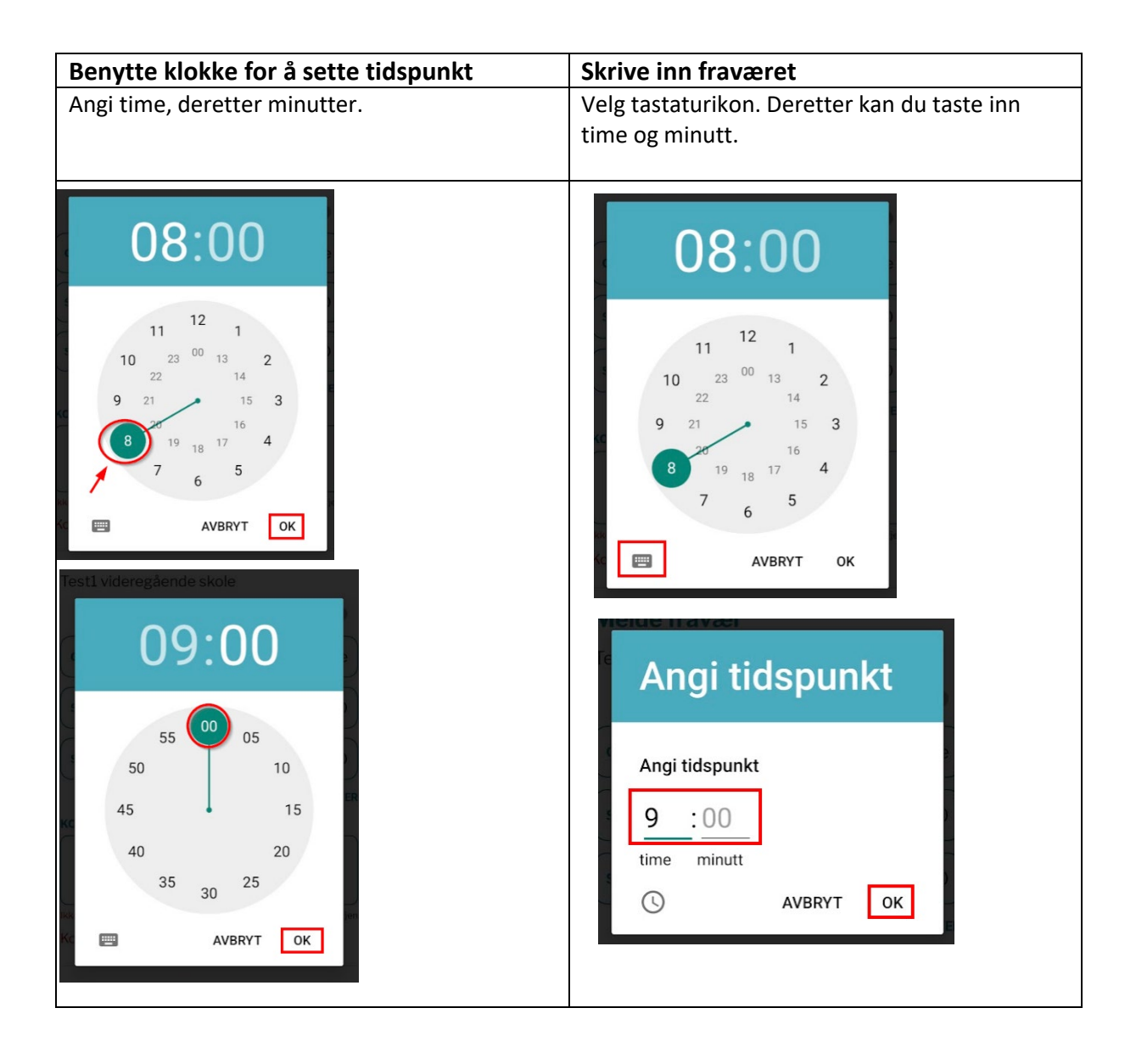

Sjekk at du har riktig fraværsdetaljer. Det er mulig å legge inn en kort kommentar, men merk at det ikke skal noteres sensitiv informasjon. Trykk send når fraværet skal meldes.

| <b>Melde frava</b><br>Test1 videregå | er<br>ende skole<br>HELDAG |
|--------------------------------------|----------------------------|
| GJELDER                              | Fløyte                     |
| STARTTID                             | Ti. 15 Feb 2022 08:00      |
| SLUTTID                              | Ti. 15 Feb 2022 09:00      |
| KOMMENTAR<br>Syk.                    | TOTAL TID: 1 TIME          |
| AVBRYT                               | SEND                       |

Du blir bedt om å bekrefte din identitet før du får sendt fraværsmeldingen.

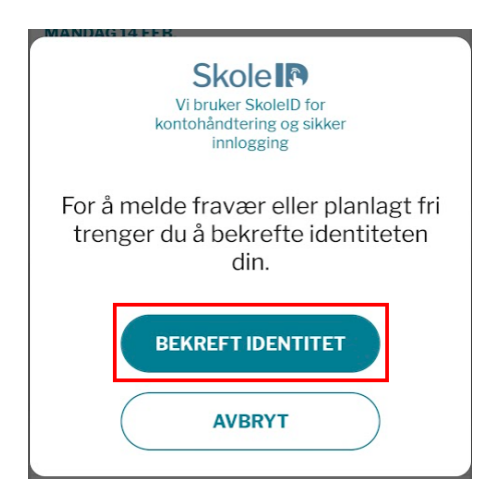

Du blir loset videre til ID-porten og må legge inn nødvendige opplysninger der før fraværet blir meldt.

| Skole 🖻 =                                                                                                    |  |  |  |
|----------------------------------------------------------------------------------------------------|--|--|--|
| LOGG INN PÅ SKOLA                                                                                                    |  |  |  |
| Aktiver konto Ikke enheten din?                                                                                                 |  |  |  |
| <b>₽</b> IDPORTEN                                                                                                    |  |  |  |
| LOGG INN MED ID-PORTEN<br>Når du logger inn med ID-porten, blir du<br>videresendt til å bruke en av flere<br>påloggingsmetoder. |  |  |  |
| SKOLEID                                                                                                    |  |  |  |
| <b>IST</b> © IST AB 2017. Version: 3.1.710. • Om                                                                                |  |  |  |

Når du har identifisert deg, skal du få opp en melding som bekrefter at fraværet er sendt og registrert.

| ✓                                     |
|---------------------------------------|
| Sendt!                                |
| Meldingen din er sendt og registrert. |
| LUKK                                  |

Du må bekrefte din identitet når du melder fraværet og får en bekreftelse på at fraværet er meldt.

#### Fravær

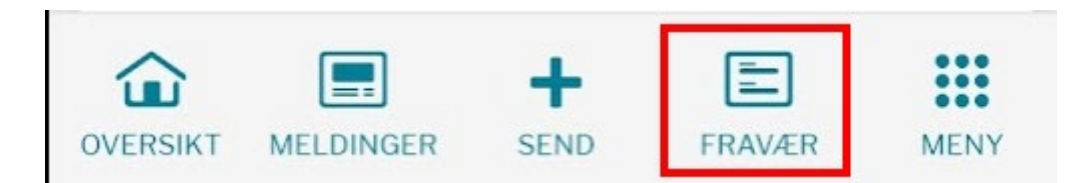

Her får du oversikt over meldt fravær både aktuelt og tidligere. Du kan også melde fravær fra dette menypunktet.

| 14:09 🖜                                             | 84%                                       |  |  |
|-----------------------------------------------------|-------------------------------------------|--|--|
| 🐲 IST HOME                                          |                                           |  |  |
|                                                     |                                           |  |  |
| Fravær/Pla                                          | nlagt fri                                 |  |  |
| Her finner du fravær sor<br>Melde fravær for å send | m sendes inn. Velg<br>e inn nytt.         |  |  |
| MELDE<br>FRAVÆR                                     |                                           |  |  |
| Aktuelle                                            |                                           |  |  |
| Fløyte<br>Test1 videregående sko                    | <b>FRAVÆR</b><br>le 00:00-23:5914<br>feb. |  |  |
| Fløyte<br>Test1 videregående sko                    | FRAVÆR<br>le 08:00-09:0015<br>feb.        |  |  |
| Tidligere                                           |                                           |  |  |
| Pluto<br>Test1 videregående sko                     | FRAVÆR<br>le 00:00-23:59 3<br>feb.        |  |  |
| OVERSIKT MELDINGER                                  | FRAVÆR MENY                               |  |  |
| III O                                               | <                                         |  |  |

# Meny

## Dette menypunktet inneholder flere valg.

| MENY        |          |  |
|-------------|----------|--|
| Timeplan    |          |  |
| Skoleåret   |          |  |
| Fag og ka   | akterer  |  |
| Fraværsst   | atistikk |  |
| ØVRIG       |          |  |
| Innstilling | er       |  |
| Min profil  |          |  |
| Om IST H    | ome      |  |
| Logg ut     |          |  |

## Timeplan

| •                |                         | ¥)                  | IST HO          | me        |                        |      |
|------------------|-------------------------|---------------------|-----------------|-----------|------------------------|------|
| MA               | ті                      | ON                  | то              | FR        | LØ                     | SØ   |
| 14               | 15                      | 16                  | 17              | 18        | 19                     | 20 🕨 |
| MA.14            | FEB. 202                | 2, UKE 7            |                 |           |                        |      |
| FL               | ØYTE TH                 | RØNDER              |                 | PLUTO     | TRØND                  | ER   |
| Pluto T<br>Test2 | <b>Frønde</b><br>videre | r. Test1<br>gående  | videre<br>skole | gåend     | e skole                | og   |
| 07:00            |                         |                     |                 |           |                        |      |
| 07:30            |                         |                     |                 |           |                        |      |
| 08:00            | 08:0                    | 0-09:00             |                 |           |                        |      |
| 08:30            | 2TF<br>Laila            | P-F2, K<br>Johanser | n Matberg       | g, Svarte | <b>g2</b><br>per Trønd | ler  |
| 09:00            |                         |                     |                 |           |                        |      |
| 09:30            |                         |                     |                 |           |                        |      |
| 10:00            |                         |                     |                 |           |                        |      |

Her finner du timeplan. Har du flere barn i videregående skole under 18 år, så kan du se timeplan for disse. Du velger hvilken du vil se.

#### Skoleåret

Skolerute for inneværende skoleår.

| Dager og hendelser i løpet av åre<br>FLØYTE TRØNDER PLUTO T                                                                                                   | t<br>RØNDER |
|----------------------------------------------------------------------------------------------------|-------------|
| FLØYTE TRØNDER PLUTO T                                                                                                    | RØNDER      |
|                                                                                                    |             |
| Test1 videregående skole                                                                                                    |             |
| Halvår 1                                                                                                    | 2021        |
| <ul> <li>16 AUGUST 2021</li> <li>Første skoledag</li> <li>11-17 OKTOBER 2021</li> <li>Høstferie</li> <li>O1 DESEMBER 2021</li> <li>Planleggingsdag</li> </ul> |             |
| <ul> <li>22 DES. 2021-03 JAN. 2022</li> <li>Juleferie</li> <li>14 JANUAR 2022</li> <li>Terminslutt</li> </ul>                                                 |             |
| Halvår 2                                                                                                    | 2022        |

## Fag og karakterer

Her finner du oversikt over barnets karakterer for inneværende skoleår.

| Fag og karakterer                                                                                       |                    |  |  |
|----------------------------------------------------------------------------------------------------|--------------------|--|--|
| Oppsummering av gru                                                                                     | pper og fag        |  |  |
| FLØYTE TRØNDER                                                                                          | PLUTO TRØNDER      |  |  |
| Test1 videregåen                                                                                        | de skole           |  |  |
| Halvår 1                                                                                                | 2021               |  |  |
| HIS1009<br>Historie<br>Laila Johansen Matberg<br>Svarteper Trønder<br>2021-08-16 - 2022-07-3            | ор<br>6<br>1 56 н  |  |  |
| KR01018<br>Kroppsøving vg2<br>Laila Johansen Matberg<br>Svarteper Trønder<br>2021-08-16 - 2022-07-3     | ор<br>4<br>31 56 н |  |  |
| NOR1264<br>Norsk, skriftlig<br>Kjell Erling Hagen<br>Kristine Sellevik Larsen<br>2021-08-16 - 2022-07-3 | ор<br>5<br>112 н   |  |  |
| NOR1265<br>Norsk, muntlig                                                                               | 0 P<br>4           |  |  |

#### Anmerkninger/Merknader

Du vil her se om barnet ditt har fått anmerkninger (må antakeligvis skrolle litt ned etter karakterer i Oppførsel og Orden)

| IST HOME                                       |       |
|------------------------------------------------|-------|
| Svarteper frønder<br>2021-08-16 - 2022-07-31   | 56 H  |
| NOR1264                                        | OP    |
| Norsk, skriftlig                               | 5     |
| Kjell Erling Hagen<br>Kristine Sellevik Larsen |       |
| 2021-08-16 - 2022-07-31                        | 112 H |
| NOR1265                                        | OP    |
| Norsk, muntlig                                 | 4     |
| 2021-08-16 - 2022-07-31                        | 0 H   |
| SAM3055                                        | 0 P   |
| Pol. og menneskerettigheter                    | 5     |
| Langbein Rosenborg                             |       |
| 2021-08-16 - 2022-07-31                        | 140 H |
| Oppførsel                                      | GOD   |
| Orden                                          | GOD   |
| Anmerkninger (1)                               |       |

Du trykker på anmerkningen for å se hva det gjelder.

| 2021-08-16 - 2022-07-31                                     | OH |
|-------------------------------------------------------------|----|
| Orden<br>Anmerkninger                                       | х  |
| ANNET<br>20210916 10:30 - For sen innt. 15 min<br>Opprørser |    |

#### Varsel

Du vil her kunne se varsel som er utstedt for barnet ditt. Det vil ligge tilknyttet aktuelt fag.

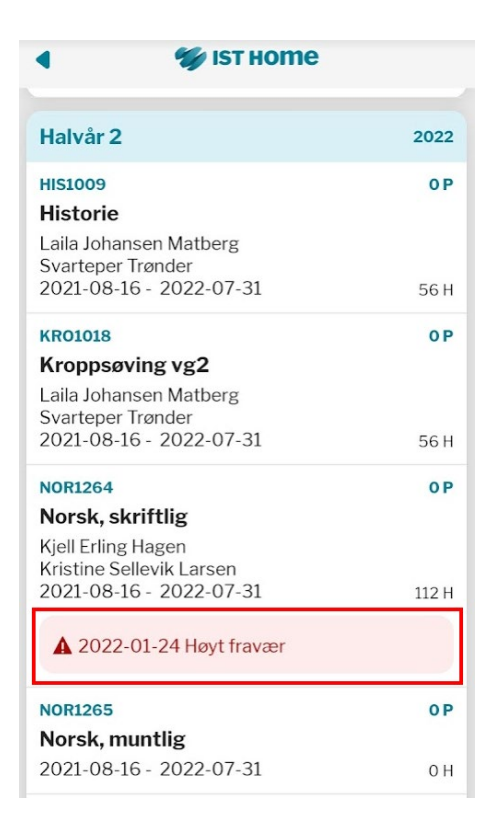

Trykk på varselet for å se hele varselet.

#### Varsel i fag 2022-01-24 Høyt fravær

Х

#### Norsk, skriftlig Pluto Trønder

I henhold til lovpliktighet \*, mottar du nå et varsel om at eleven kan stå i fare for å ikke få termin eller standpunktkarakter i faget.

#### UGYLDIG FRAVÆR

Nåværende 3.00 t Høsttermin 5.26% Hele året 2.68%

**TOTALT FRAVÆR** Nåværende 3.00 t

#### KOMMENTAR

Du ligger nå med litt over 5% fravær i faget. Du bør levere dokumentasjon på fraværet, om det er noe du mener du har dokumentasjon på som kan unntas fagfravær.

#### UTSTEDT AV

Laila Johansen Matberg 2022-01-24

#### § 3-8.VARSLING

Elever og foreldre til elever under 18 år skal varsles skriftlig dersom eleven står i fare for å

a. ikke få karakter (IV) ved halvårsvurdering med karakter eller standpunktkarakter i ett eller flere fag. b. få karakteren nokså god (Ng) eller lite god (Lg) ved halvårsvurdering med karakter eller standpunktkarekter i orden eller i atferd.

Varselet skal gis straks det er klart at det er fake for nedsatt karakter eller bortfall av karakter, og skal gi

#### Fraværsstatistikk

Her får du litt mer detaljer om fraværet som er registrert på ditt barn.

| Fraværsstatistikk                             |                     |  |  |
|-----------------------------------------------|---------------------|--|--|
| Fraværsoversikt                               |                     |  |  |
|                                               |                     |  |  |
| Fløyte                                        | SKOLEÅRET 2021-2022 |  |  |
| Annet fravær - ikke til 0 minutte<br>vitnemål |                     |  |  |
| Til vitnemål/fraværso                         | oversikt 0 minutter |  |  |
| Pluto                                         | SKOLEÅRET 2021-2022 |  |  |
| Annet fravær - ikke ti<br>vitnemål            | 0 minutter          |  |  |
| Til vitnemål/<br>fraværsoversikt              | 2 dager 4 timer     |  |  |

#### Fraværsdetaljer

Trykk på fraværet for å få opp detaljer om fraværsprosent.

| Fraværsstatistikk                                                                                                    |                                                                      |  |  |
|----------------------------------------------------------------------------------------------------|----------------------------------------------------------------------|--|--|
| <b>Pluto</b><br>Annet fravær - ikke til<br>Til vitnemål/<br>fraværsoversikt                                                                     | <b>SKOLEÅRET 2021-2022</b><br>vitnemål 0 minutter<br>2 dager 4 timer |  |  |
| Fravær per fag                                                                                                    |                                                                      |  |  |
| Norsk, vg2 studieforberedende<br>utdanningsprogram, skriftlig                                                                                   |                                                                      |  |  |
| Fagfravær/timeplantin<br>Fagfravær/årstimer                                                                                                    | ner T1 5.26%<br>2.68%                                                |  |  |
| Unntatt fagfravær<br>Fagfravær                                                                                                    | 0 minutter<br>180 minutter                                           |  |  |
| 20210826, kl 10:30 - 60 minutter Udokumentert<br>20210902, kl 09:15 - 60 minutter Udokumentert<br>20210902, kl 10:30 - 60 minutter Udokumentert |                                                                      |  |  |
| Kroppsøving vg2                                                                                                    |                                                                      |  |  |
| Fagfravær/timeplantimer T1 0 <sup>0</sup><br>Fagfravær/årstimer 1.79 <sup>0</sup>                                                               |                                                                      |  |  |
| Unntatt fagfravær<br>Fagfravær                                                                                                    | 0 minutter<br>60 minutter                                            |  |  |
| 20220124, kl 08:00 - 60 minutter Udokumentert                                                                                                   |                                                                      |  |  |

## FAQ angående IST Home

## Hvordan registrerer jeg fravær?

Det finnes flere muligheter for å registrere fravær.

#### Via oversikten

- 1. Klikk på det aktuelle barnet og datoen det skal registreres fravær for
- 2. Velg «Registrer Fravær».
- 3. Velg eller kontroller at registreringen gjelder for riktig barn
- 4. Velg start- og sluttdato for registreringen (eller kontroller at dato er korrekt)

Vær oppmerksom på at hele dager er forhåndsvalgt. For å angi timesfravær, ta bort haken for «heldag».

5. Klikk på «Send inn-knappen».

#### Via Send inn-knappen

Registreringen kan også gjøres **via Send inn-knappen** (i menyraden nederst på siden). Når du klikker på knappen åpnes en hurtigmeny. Velg «*Registrer Fravær*». Angi deretter gjeldende informasjon som beskrevet i de overstående punktene 3, 4 og 5.

#### Via Fravær

I menyradens nederst på siden. Du kommer her til siden for tidligere registrert fravær. Har du registrert fravær tidligere, vil disse synes her. Klikk på knappen «*Registrer Fravær*». Angi deretter gjeldende informasjon som beskrevet i de overstående punktene 3, 4 og 5.

Vær oppmerksom på at visse fylkeskommuner kun tillater at man registrerer fravær på dagens dato eller framover i tid. Vær oppmerksom på at du på grunn av personvern ikke kan angi årsak til fravær.

## Hvorfor kan jeg ikke angi årsak til fraværet?

På grunn av GDPR og personvern har din fylkeskommune besluttet å ikke tillate denne muligheten.

Hvor finner jeg varsel, merknader og

## Jeg skrev inn feil e-post adresse da jeg opprettet en konto. Hvordan endrer jeg?

For å endre din e-post adresse logger du inn i din konto på SkoleID med BankID. Gå til <u>skoleid.no</u> klikk på «*Til innlogging»*, velg BankID og logg inn i henhold til instruksjonene.

På din kontoside kan du legge til en ny e-post adresse. Denne må bekreftes, slik at vi vet at du er du. Deretter kan du slette e-poste adressen som ikke er korrekt.

### Varslinger i IST Home

For å få varslinger via IST Home Skole må du godkjenne for varslinger i din telefon. Dette gjør du i forbindelse med at du tar i bruk appen for første gang, alternativt i meldingsinnstillingene på telefonen din.